# Сформировать возврат по пиву

### 1. Заходим в приходную накладную

Переходим на вкладку "Приемка" и нажимаем кнопку "Сформировать возврат"

| 🖽 Сопостая | вление       | 🌐 Приемка          | 🕼 Реквизиты                                                                | 🕲 История         | 🛿 Как проверить ЕГАИС          | 🖞 Дубликаты | 🔁 Заказ | 🕰 Список ВС, | д 😋 Системн  | ное                |           |    |       |         |
|------------|--------------|--------------------|----------------------------------------------------------------------------|-------------------|--------------------------------|-------------|---------|--------------|--------------|--------------------|-----------|----|-------|---------|
| Кратко 💶 П | Іодробно     |                    |                                                                            |                   |                                |             |         |              |              |                    |           |    |       |         |
| Номер      | Номе         | енклатура          |                                                                            |                   |                                |             |         |              | Ед. изм.     | Кол. до<br>приемки | Кол. факт | Ц  | ена   | Сумма   |
|            | 1 Пиво       | светлое нефильтров | ванное неосветлённо                                                        | е «Горьковская Пи | воварн,бут (0.44 л) (000000000 | 032381042)  |         | 0            | бут (0.44 л) |                    |           | 20 | 62.85 | 1257.00 |
|            | 2 Пиво       | светлое нефильтров | ванное неосветлённо                                                        | е «Горьковская Пи | воварн,бут (0.44 л) (000000000 | 032380976)  |         | ()           | бут (0.44 л) |                    |           | 20 | 62.85 | 1257.00 |
| Итого:     |              |                    |                                                                            |                   |                                |             |         |              |              |                    |           |    |       | 2514.00 |
|            |              |                    | Статус документа                                                           | Обработана каль   | кулятором                      |             |         |              |              |                    |           |    |       |         |
|            |              |                    | Статус приемки                                                             | Принято полност   | гью                            |             |         |              |              |                    |           |    |       |         |
|            |              | Принял             |                                                                            |                   |                                |             |         |              |              |                    |           |    |       |         |
|            |              |                    | Дата приемки 🥐                                                             | 22.11.2021 08:10  |                                |             |         |              |              |                    |           |    |       |         |
|            |              |                    | Связан с заказом?                                                          | Не связан         |                                |             |         |              |              | 13                 |           |    |       |         |
|            |              |                    | Статус ЕГАИС                                                               | Принята в ЕГАИС   | Принята в ЕГАИС                |             |         |              |              |                    |           |    |       |         |
|            |              | K                  | мментарий ЕГАИС 22.11.2021 08.11.55: Накладная TTN-0512137328 подтверждена |                   |                                |             |         |              |              |                    |           |    |       |         |
|            | $\mathbf{N}$ |                    |                                                                            |                   |                                |             |         |              |              | <b>▼</b><br>//     |           |    |       |         |
|            |              | Coof               | бщение поставщику                                                          |                   |                                |             |         |              |              | *                  |           |    |       |         |
|            |              | Сформировать во:   | зврат 🖻 Списат                                                             | ь в ЕГАИС Отм     | енить приемку накладной        |             |         |              |              |                    |           |    |       |         |

#### 2. Напротив позиции, которую нужно вернуть, прописываем количество.

Удалите позиции, которые вы не планируете возвращать поставщику. Сделать это можно с помощью креста на красном фоне правее позиции.

| 🗹 Общее 📾 Транспорт 🖾 Рекаизиты 🕲 Систамное |                         |                                                                  |      |                                |                    |        |          |  |  |  |
|---------------------------------------------|-------------------------|------------------------------------------------------------------|------|--------------------------------|--------------------|--------|----------|--|--|--|
| * Дата :                                    |                         | 07.02.2023                                                       | Ë    |                                |                    |        |          |  |  |  |
| Отправитель:                                |                         | 000 "Ресторан" (1234567890 / 111222333)                          |      |                                |                    |        |          |  |  |  |
| •Поставщик:                                 |                         | 000 "Поставщик" (0987654321 / 444555666)                         | ×    |                                |                    |        |          |  |  |  |
| Статус:                                     |                         | Составлена покупателем                                           | ×    |                                |                    |        |          |  |  |  |
| Статус ЕГАИС:                               |                         | Черновик                                                         | ×    |                                |                    |        |          |  |  |  |
| Статус приемки г                            | поставщиком:            |                                                                  | ×    |                                |                    |        |          |  |  |  |
| Наименование товара                         |                         |                                                                  |      | м в ед. Принято<br>поставщиком | Кол-во<br>возврата | Цена   | Сумма    |  |  |  |
| ∨ Пивной                                    | й напиток нефильтрованн | ый неосветлённый «ХЕФЕВАЙЦЕН БАНАН». Пастеризованный             | 0.5  |                                | 0                  | 131    | 0 ×      |  |  |  |
| ∨ Пивной                                    | й напиток пастеризованн | ый Барбе Руби                                                    | 0.33 | 5                              | 10                 | 215.06 | 2150.6 × |  |  |  |
| ∨ Пиво с                                    | ветлое непастеризованно | е фильтрованное ячменное низового брожения "Айингер Лагер Хелль" | 0.5  |                                | 0                  | 168.3  | 0 ×      |  |  |  |

3. Заполняем вкладку "Транспорт", если этого требует поставщик.

#### ← Возвратная накладная DX00000A-B1

| 🗹 Общее         | 🛱 Транспорт | 📧 Реквизиты 🕸 Системное                                                                                               |  |  |  |  |  |  |  |  |
|-----------------|-------------|----------------------------------------------------------------------------------------------------|--|--|--|--|--|--|--|--|
| Тип транспорта: |             | Автомбиль                                                                                                    |  |  |  |  |  |  |  |  |
| Регистрационны  | ій номер:   | ΓΑ3 ΑΦ - 371702 B 131 PX 777                                                                                          |  |  |  |  |  |  |  |  |
| Транспортная ко | эмпания:    | FA3 ABTO                                                                                                    |  |  |  |  |  |  |  |  |
| Заказчик:       |             | ООО "Поставщик"                                                                                                    |  |  |  |  |  |  |  |  |
| Водитель:       |             | Иванов Иван Иванович                                                                                                  |  |  |  |  |  |  |  |  |
| Место загрузки: |             | Краснодарский Край, , Сочи Город, , , "   Адлерский р-н, с. Красное, ул. Петрова, 5, - ресторан "Ресторан"            |  |  |  |  |  |  |  |  |
| Место разгрузки | 1:          | Россия, Краснодарский Край, Сочи Город, Центральный район, Розовая ул., дом 9   назначение: нежилое здание,<br>этаж 5 |  |  |  |  |  |  |  |  |
| Экспедитор:     |             | Петров Петр Петрович                                                                                                  |  |  |  |  |  |  |  |  |
| 🗲 Назад         | 🗸 Сохранить | 🗸 Сохранить и закрыть 📋 Удалить                                                                                       |  |  |  |  |  |  |  |  |

## 4. На вкладке "Общее" Нажимаем внизу кнопку "Отправить в ЕГАИС"

| $\sim$  | Пиво светлое пастеризованное нефильтрованное неосветленное «КОНИКС ХЕФЕВАЙЦЕН» |                                                      |           |  |  | 20 | 0 | 1550 | 0 | × |
|---------|--------------------------------------------------------------------------------|------------------------------------------------------|-----------|--|--|----|---|------|---|---|
| $\sim$  | Пиво светлое фильтрова                                                         | Пиво светлое фильтрованное пастеризованное Зубр Голд |           |  |  |    | 0 | 2100 | 0 | × |
| Накладн | ая поступления:                                                                | 2167/C/1                                             |           |  |  |    |   |      |   |   |
| Бланк:  |                                                                                |                                                      |           |  |  |    |   |      |   |   |
| Коммент | арий ЕГАИС:                                                                    |                                                      |           |  |  |    |   |      |   |   |
| Коммент | арий:                                                                          |                                                      |           |  |  |    |   |      |   |   |
| Отпра   | ВИТЬ В ЕГАИС                                                                   |                                                      |           |  |  |    |   |      |   |   |
| ← наз   | ад 🗸 Сохранить                                                                 | 🗸 Сохранить и закрыть                                | 🖸 Удалить |  |  |    |   |      |   |   |